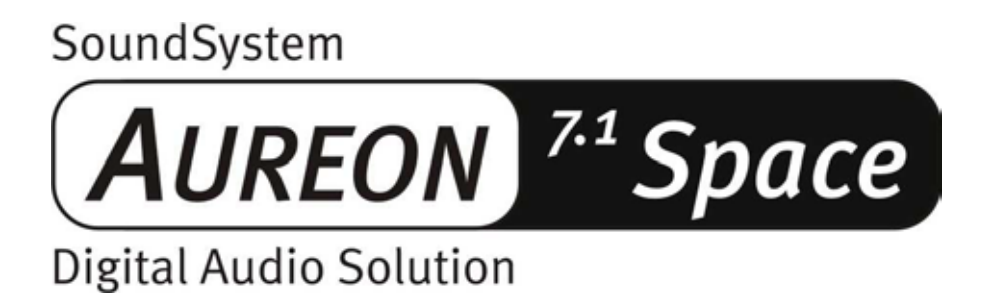

Nederlandse handleiding

Stand 01.12.02

**CE-verklaring** 

Wij:

TerraTec Electronic GmbH · Herrenpfad 38 · D-41334 Nettetal

verklaren hierbij, dat het product:

SoundSystem Aureon 7.1 Space

waarop deze verklaring betrekking heeft, voldoet aan de volgende normen resp. normatieve documenten:

1. EN 55022 Class B

2. EN 55024

De volgende gebruiksvoorwaarden en toepassingsomgevingen zijn vereist:

woonbereik, winkel- en nijverheidsbereik alsmede kleine bedrijven

Aan deze verklaring ligt ten grondslag:

testrapport(en) van het EMC-onderzoekslaboratorium

H. Cler

De informatie in dit document kan op ieder moment zonder verdere vooraankondiging wijzigen en houdt op geen enkele wijze een verplichting van de zijde van de verkoper in. Er wordt geen garantie of waarborg verleend, direct of indirect, inzake kwaliteit, geschiktheid of waarde voor een bepaalde inzet van dit document. De fabrikant behoudt zich het recht voor de inhoud van dit document of/en de daarbij behorende producten op elk gewenst moment te wijzigen zonder enige verplichting om enig persoon of organisatie daarvan op de hoogte te stellen. In geen enkel geval is de fabrikant aansprakelijk voor schade van welke aard dan ook die kan ontstaan door de inzet of gebrek aan inzetmogelijkheden van dit product of de documentatie zelfs als de mogelijkheid van zulke schade bekend is. Dit document bevat informatie waarop het auteursrecht van toepassing is. Alle rechten voorbehouden. Geen enkel deel of fragment uit dit handboek mag worden gekopieerd of verstuurd in enigerlei vorm of op enigerlei aard of wijze of voor enigerlei doel worden gebruikt zonder uitdrukkelijke schriftelijke toestemming van de rechthebbenden. Product- en merknamen die in dit document vermeld worden, zijn enkel bedoeld voor identificatiedoeleinden. Alle geregistreerde logo's, product- of merknamen die in dit document worden vermeld zijn het geregistreerde eigendom van de desbetreffende bezitter.

©TerraTec<sup>®</sup> Electronic GmbH, 1994-2002. Alle rechten voorbehouden (01.12.02).

# Inhoud

| Hallo geachte koper4                                 |
|------------------------------------------------------|
| Van uitpakken tot en met de installatie 6            |
| Kort en bondig voor de snelstartende profs7          |
| De aansluitingen van de Aureon 7.1 Space PCI-kaart 8 |
| Inbouw en installatie - stap voor stap               |
| De installatie van de stuurprogrammasoftware 11      |
| De aansluitingen en hun toepassingen25               |
| Overzicht25                                          |
| De software27                                        |
| Het Aureon-ControlPanel 28                           |
| WaveLab Lite 2.034                                   |
| MusicMatch Jukebox                                   |
| Cyberlink PowerDVD35                                 |
| Emagic Logic Fun35                                   |
| De HOTSTUFF-map                                      |
| De praktijk                                          |
| De digitale interfaces van de Aureon 7.1 Space37     |
| Wetenswaardigheden39                                 |
| Bijlage                                              |
| FAQ – Veel gestelde vragen en antwoorden 40          |

# Hallo geachte koper.

Het doet ons plezier dat ook u uw keuze op een SoundSystem van TerraTec heeft laten vallen en wij feliciteren u met deze beslissing. U heeft met dit product een hoogwaardig stukje "state-of-the-art"-audiotechniek aangeschaft en wij zijn ervan overtuigd dat ons product u in de komende jaren veel nuttige diensten zal bewijzen en vooral een hoop plezier zal bezorgen.

Het onderhavige handboek beschrijft zeer uitvoerig de SoundSystem Aureon 7.1 Space alsmede de juiste manier van hoe ermee om te gaan.

Maar allereerst een kort overzicht over hetgeen u nu allemaal voor zich heeft liggen:

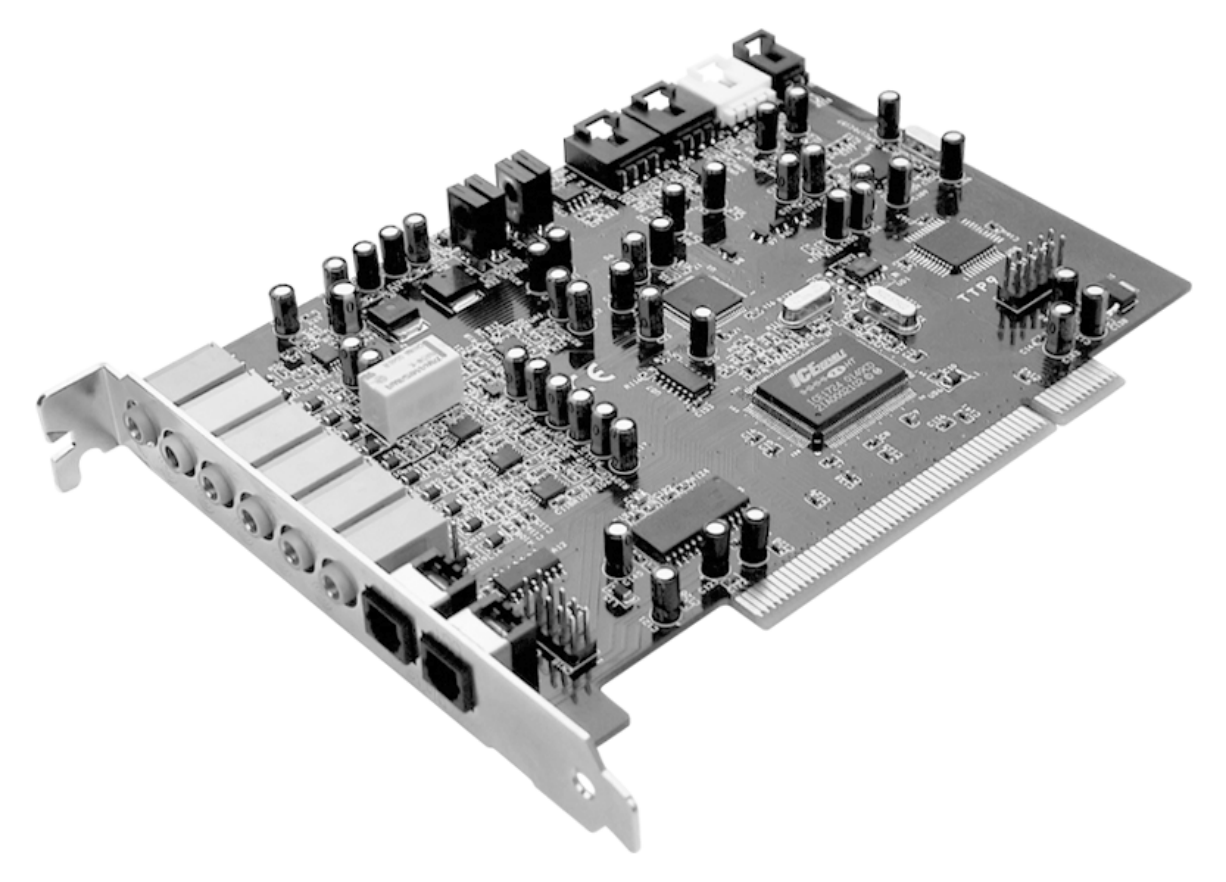

SoundSystem Aureon 7.1 Space PCI-kaart

#### Veel aansluitmogelijkheden

De SoundSystem Aureon 7.1 Space is het resultaat van jarenlange ervaring op het gebied van pc-audio waarin de voortdurend voortschrijdende verdere ontwikkeling van audio- en multimediasoftware op de pc is verwerkt. De SoundSystem Aureon 7.1 Space biedt vergaande mogelijkheden voor koppeling met audio-(periferie)apparaten zoals surround-hifi-installaties, minidisk- of cd-spelers met analoge of digitale audioaansluitingen zoals hoofdtelefoon en microfoon.

#### Hoogwaardige audio-eigenschappen.

De SoundSystem Aureon 7.1 Space maakt opname en weergave van audiomateriaal van zeer hoge kwaliteit mogelijk. De kaart biedt 24Bit /96kHz-technolgie van studiokwaliteit. Onder Windows XP met ServicePack is zelfs maar liefst 24 Bit / 192kHz bij weergave mogelijk. Daarmee bereikt de Aureon 7.1 Space een signaalruisafstand van meer dan -100dB(A) op de analoge in- en uitgangen!

### Opname en weergave van audiomateriaal op zuiver digitaal niveau.

De SoundSystem Aureon 7.1 Space stelt u een optische digitale ingang en uitgang in 24 Bit-S/PDIF-format ter beschikking. Hiermee heeft u o.a. de mogelijkheid reeds gedigitaliseerde opnames van een cd-, DAT- of MiniDisk-speler (of recorder) zonder enig verlies met de pc uit te wisselen. Bovendien heeft u de keuze uit alle gangbare samplerates alsmede toegang tot instellingen zoals kopieerbeveiliging. De interface kan daarbij zelfs voor de overdracht van "ruwe datastromen" (raw-data) zoals AC-3 en DTS worden gebruikt. Als extraatje wordt bij de Aureon 7.1 Space ook nog een 1.0 m lange TOS-Link-kabel meegeleverd.

#### Software à la carte.

Qua software ontvangt u een omvangrijk pakket bestaande uit Cyberlink PowerDVD met Dolby Digital Ex, Audio-Editor Wavelab Lite 2.0, Composing-Software Emagic Logic Fun en MP3-Jukebox van Musicmatch.

Onder de kap verrichten WDM-stuurprogramma's voor Windows 98SE / ME / 2000 en XP onopvallend hun diensten. Het ControlPanel helpt de multifunctionaliteit van de kaart comfortabel te configureren. De uitgekiende gebruikersbegeleiding en intuïtieve controle van alle kaarteninstellingen maken het dagelijks gebruik van de SoundSystem tot een opvallend onopvallende belevenis.

### En tot slot.

Wij wensen u bij het gebruik van de SoundSystem Aureon 7.1 Space veel plezier en willen u graag op het hart drukken deze hopelijk onderhoudende lectuur door te nemen als de gelegenheid zich voordoet. Naast de absoluut noodzakelijke informatie inzake de techniek geven wij op de juiste plaatsen typische gebruiksvoorbeelden. Wij zijn ervan overtuigd dat ook ervaren gebruikers hierdoor nog een beetje slimmer worden.

Hartelijk dank, nogmaals veel plezier en tot ziens

... uw TerraTecTeam!

# Van uitpakken tot en met de installatie.

Voordat u de soundkaart in uw computer monteert, a.u.b. goede nota nemen van de specificaties van uw computerconfiguratie. Kijk ook voor informatie over de instellingen in de handleidingen van uw computer en andere extra kaarten.

Wanneer u de volgende aanwijzingen in acht neemt, moet de montage zonder problemen uitgevoerd kunnen worden.

Mocht u desondanks nog moeilijkheden ondervinden, lees dan eerst het desbetreffende hoofdstuk in deze documentatie nog eens aandachtig door.

Mocht het dan nog steeds niet lukken dan is onze service-hotline graag tot assistentie bereid. De telefoonnummers en de openingstijden van de hotline vindt u in de bijlage van deze documentatie.

Controleer eerst of het pakket compleet is.

Het pakket van de SoundSystem Aureon 7.1 Space dient op zijn minst te bestaan uit:

- 1 TerraTec SoundSystem Aureon 7.1 Space PCI-Soundkaart
- 1 installatie en stuurprogramma-cd
- 1 TOS-Linkkabel (1.0 m)
- 1 Quickreference
- 1 Serviceblad
- 1 TerraTec registratiekaart met serienummer

Retourneer de registratiekaart a.u.b. zo snel mogelijk of registreer via het Internet onder http://www.terratec.com/register.htm. Dit is belangrijk voor de support en de hotline.

#### N.B.!

Ook de echte professionals dienen op z'n minst het hoofdstuk "De software." vanaf pagina 27 door te nemen. De informatie over de stuurprogramma's en de eerste paragrafen over het ControlPanel zijn belangrijk om het systeem te kunnen begrijpen. Hartelijk dank.

### N.B.!

Vanwege de beperkingen van Windows98SE, Windows Me en Windows 2000 kunnen onder deze besturingssystemen slechts 6 kanalen worden gebruikt.

Onder Windows XP staan alle 8 kanalen voor de weergave ter beschikking. Is ServicePack 1 bovendien geïnstalleerd, dan is ook de weergave van 24 Bit / 192kHz in tegenstelling tot 24 Bit / 96 kHz mogelijk. Gebruikers van Windows 2000 dienen beslist ServicePack 3 te installeren.

# Kort en bondig voor de snelstartende profs.

- Bij de SoundSystem Aureon 7.1 Space betreft het een busmasteringcapabele PCIinsteekkaart. Selecteer indien mogelijk een PCI-insteeksleuf die zo ver mogelijk van grafische kaart(en) of SCSI-/RAID-controllers verwijderd ligt – dus (het meest) "onderaan" als mogelijk.
- U heeft enkele vrije adresbereiken nodig (in de regel geen probleem).
- De stuurprogramma-installatie onder Windows (98SE t/m XP) volgt de Microsoftaanduidingen, de stuurprogramma's vindt u op de meegeleverde cd-rom
- Na de installatie van de stuurprogramma's neemt u zoals gewoonlijk een kijkje bij Apparaatbeheer en zoekt u naar de gele uitroeptekens. Komt u die tegen dan hebben wij tips voor het oplossen van de problemen klaar in de bijlage (bladzijde 40).
- Het ControlPanel **moet** absoluut geïnstalleerd worden. Een volledige bediening via de Windows-Mixer is niet mogelijk.
- Tot zover de beknopte introductie. Een uitvoerige beschrijving van de installatie met illustraties vindt u in het navolgende.

# De aansluitingen van de Aureon 7.1 Space PCI-kaart

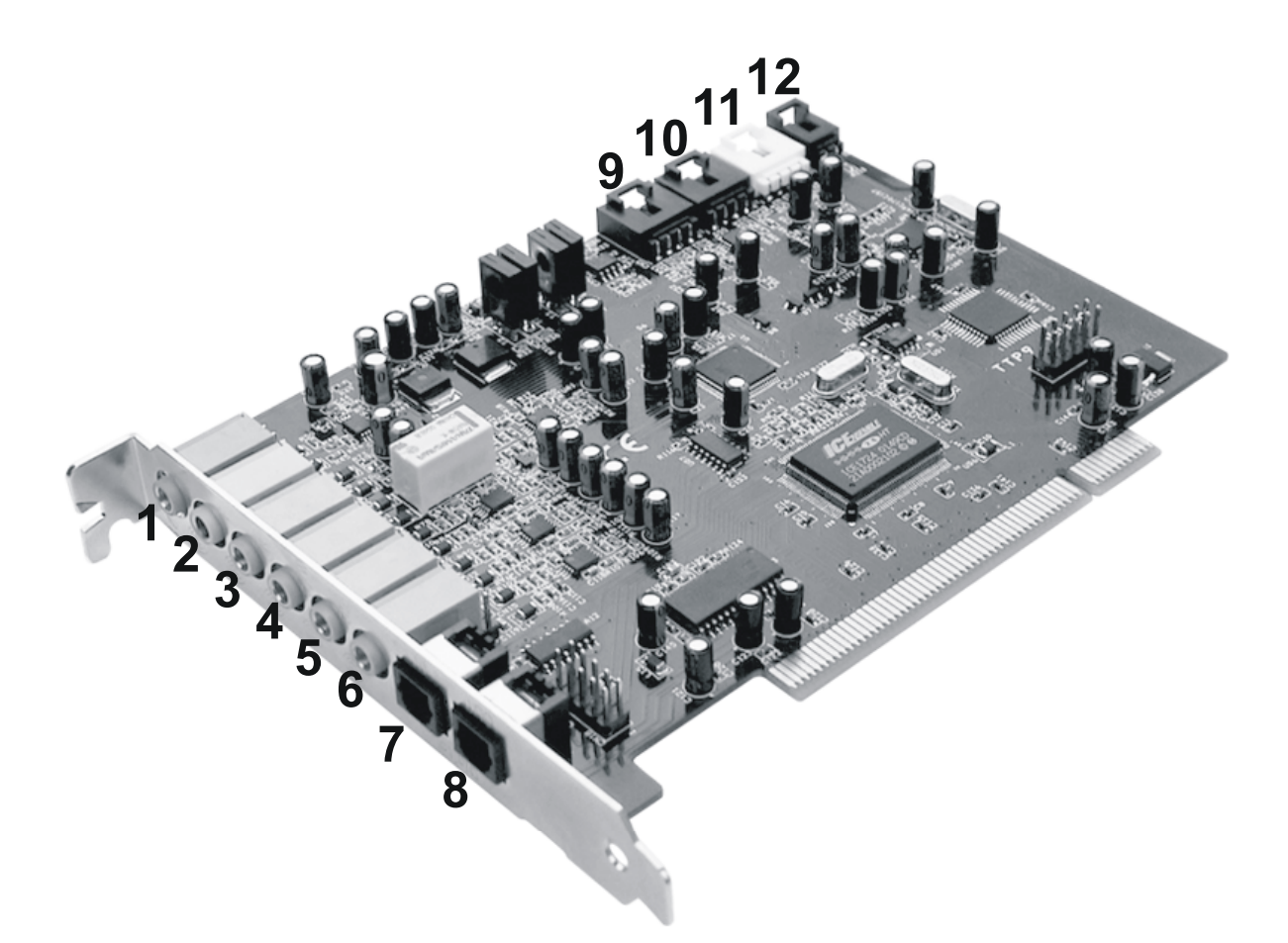

- 1. Analoge microfoon audio-ingang (voor 3,5mm ministekker)
- 2. Analoge stereo audio-ingang (voor 3,5mm ministekker)
- 3. Analoge stereo audio-ingang "Front" (voor 3,5mm ministekker)
- 4. Analoge stereo audio-ingang "Rear" (voor 3,5mm ministekker)
- Analoge stereo audio-uitgang "Center-LFE", Links- = Center, Rechts = LFE/Subwoofer (voor 3,5mm ministekker)
- 6. Analoge stereo audio-uitgang "Back-Surround" (voor 3,5mm ministekker)
- 7. Optische digitale ingang
- 8. Optische digitale uitgang
- 9. On-Board cd-audio-ingang 1 (Stereo)
- 10. On-Board cd-audio-ingang 2 (Stereo)
- 11. On-Board audio-ingang (AUX, Stereo)
- 12. On-Board cd-rom digitale audio-ingang (TTL)

# Inbouw en installatie - stap voor stap.

### Veiligheidsinformatie.

Haal voor het openen van het apparaat de stekker uit de wandcontactdoos en de connector uit de PC!

- Schakel uw computer en alle aangesloten randapparatuur zoals printer en monitor uit. Laat de netkabel nog aangesloten, zodat uw computer geaard is.
- Raak de metalen plaat aan de achterkant van uw systeem aan, om uzelf te aarden en te ontdoen van statische elektriciteit. Verwijder dan het netsnoer.
- Verwijder nu de behuizing van uw pc.

### Inbouw van de PCI-kaart.

- Zoek nu een vrije PCI-uitbreidingssleuf op, verwijder indien nodig de schroef waarmee het afdekplaatje is bevestigd en verwijder het plaatje. Moet u een afdekplaatje eruit drukken, ga dan daarbij a.u.b. bijzonder voorzichtig te werk (letselgevaar).
- Opdat uw SoundSystem zo optimaal mogelijk werkt, kiest u bij voorkeur een insteeksleuf die zich niet onmiddellijk naast een reeds geïnstalleerde kaart bevindt aangezien enkele componenten zoals bijv. grafische kaarten of SCSI-/RAID-adapters signalen kunnen afgeven die een storende uitwerking kunnen hebben op het gebruik van de audiokaart.

Wij raden u bovendien een insteeksleuf aan die zich het meest beneden aan in de pc bevindt, aangezien wel 7 audiokabels rechtstreeks op de kaart kunnen worden aangesloten. Deze zullen - op grond van natuurkundige wetmatigheden op onze planeet met een aan zekerheid grenzende waarschijnlijkheid naar beneden hangen. ;-)

- Neem de PCI-kaart voorzichtig uit de verpakking: pak de kaart met een hand aan de randen vast, terwijl de ander hand op het metalen oppervlak van de pc rust. Hiermee wordt ervoor gezorgd dat de elektrostatische lading van uw lichaam (dit is geen grap) via de pc wordt afgevoerd en de kaart niet belast. Raak de onderdelen van de kaart nooit aan.
- Sluit indien nodig de overige interne kabels (bijv. van het cd-station) op de kaart aan. Meer informatie over de desbetreffende aansluitingen vindt u op pagina**Fehler! Textmarke nicht definiert.**
- Richt de audiokaart zodanig uit dat connectorstrip zich met de goudkleurige aansluitpinnen precies boven de sokkel van de PCI-uitbreidingssleuf bevindt Steek nu de kaart in de uitbreidingssleuf. Soms moet u de kaart krachtig in het slot drukken, zodat een correcte verbinding tot stand komt. Doe dit echter behoedzaam en let er vooral op dat de contacten precies t.o.v. elkaar zijn uitgericht aangezien anders het moederbord of uw audiokaart kan worden beschadigd.
- Bevestig de kaart met de vrij gekomen schroef van het afdekplaatje (wordt in de regel ook bij de PC-kast meegeleverd).

### Tot slot.

- Monteer daarna weer de behuizing.
- Sluit nu uw audioperiferie (hifi-versterker, actieve luidsprekers, mengpaneel etc.) op de Aureon 7.1 Space aan. (Lees daarvoor ook hoofdstuk "De aansluitingen en hun toepassingen." vanaf pagina 25).
- Sluit de netkabel alsmede alle andere kabels weer aan op uw pc. Overtuig u ervan, dat uw luidsprekers of uw stereo-installatie op een laag volume ingesteld zijn.
- Schakel uw computer nu weer in. Nu volgt de installatie van de stuurprogrammasoftware.

# De installatie van de stuurprogrammasoftware.

De SoundSystem Aureon 7.1 Space wordt momenteel met stuurprogramma's voor de besturingssystemen Windows 98 SE, Windows ME, Windows 2000 en Windows XP geleverd. De kaart kan niet onder Windows 95 en Windows NT 4 worden gebruikt. Voordat u aan de installatie begint, dient u dus eerst vast te stellen welk besturingssysteem u gebruikt.

Over het besturingssysteem en versiesnummer verschaft het Configuratiescherm onder "Systeem" informatie.

| Systeemeigenschappen            |                                                             | <u>? ×</u>                                        |
|---------------------------------|-------------------------------------------------------------|---------------------------------------------------|
| Gebruikersprofieler<br>Algemeen | n  <br>Netwerkidentificatie                                 | Geavanceerd  <br>Hardware                         |
|                                 | Systeem:<br>Microsof<br>5.00.219<br>Service<br>Geregistreer | it Windows 2000<br>35<br>Pack 3<br>d op naam van: |
|                                 | Computer:<br>AMD At<br>AT/AT (<br>523.764                   | hlon(tm)<br>COMPATIBLE<br>kB RAM                  |
|                                 | ОК                                                          | Annuleren <u>T</u> oepassen                       |

Zo herkent u bijvoorbeeld Windows 2000 met Service Pack 3.

In de volgende beschrijvingen voor de stuurprogramma-installatie staat **<CD>** voor de stationsaanduiding die aan het cd-rom-station is toegekend waarin de stuurprogramma-cd van de SoundSystem Aureon 7.1 Space zich bevindt.

#### Installatie onder Windows 98 SE

Heeft u de SoundSystem Aureon 7.1 Space ingebouwd, dan herkent Windows 98SE de kaart als nieuwe hardwarecomponent en toont u het volgende beeldscherm.

| Wizard Apparaatstuurprogramma bijwerken |                                                                                                    |  |  |
|-----------------------------------------|----------------------------------------------------------------------------------------------------|--|--|
| Wizard Apparaatsuurpr                   | Ogramma ogwerken<br>Deze wizard zoekt naar bijgewerkte<br>stuurprogramma's voor:<br>PCI Multimedia Audio Device<br>Een apparaatstuurprogramma is software die ervoor zorgt<br>dat hardware functioneert.<br>Bijwerken naar een nieuwere versie van een<br>apparaatstuurprogramma kan de prestaties van hardware<br>verbeteren of de functionaliteit ervan vergroten. |  |  |
| ~                                       | < <u>∀</u> orige <b>Volgende &gt;</b> Annuleren                                                                                                    |  |  |

Klik op "Volgende".

| Wizard Apparaatstuurprogramma bijwerken |                                                                                                    |  |  |
|-----------------------------------------|----------------------------------------------------------------------------------------------------|--|--|
|                                         | Wat wilt u dat Windows doet?    Naar een stuurprogramma zoeken dat beter is dan het huidige (aanbevolen).   Een lijst van alle stuurprogramma's op een specifieke locatie weergeven zodat u het gewenste stuurprogramma kunt selecteren. |  |  |
|                                         | < Vorige Volgende > Annuleren                                                                                                    |  |  |

Selecteer "Zoek naar het beste stuurprogramma (aanbevolen)" en klik op "Volgende".

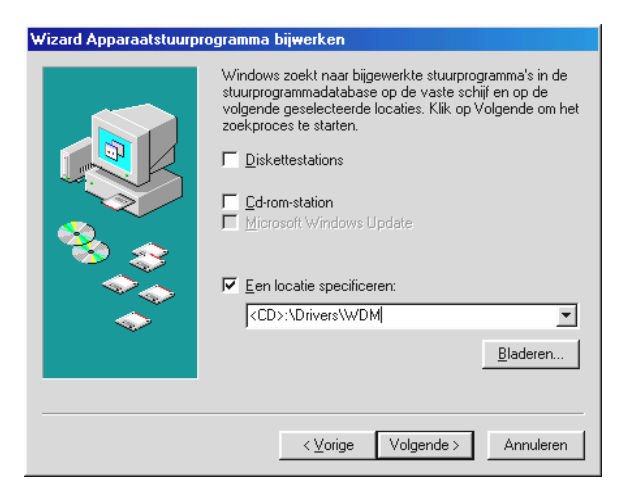

*Voer hier het pad CD>: \Drivers\WDM\ in en klik op "OK". U kunt eventueel het pad naar het beste stuurprogramma van uw Aureon 7.1 Space ook met de muis selecteren door op "Bladeren…" te klikken.* 

| Wizard Apparaatstuurprogramma bijwerken |                                                                                            |  |  |
|-----------------------------------------|--------------------------------------------------------------------------------------------|--|--|
|                                         | Aureon 7.1 Space<br>Er is een bijgewerkt stuurprogramma voor de hardware<br>geïnstalleerd. |  |  |
|                                         | <⊻orige <b>Voltooien</b> Annuleren                                                         |  |  |

Tenslotte klikt u op "Voltooien".

Windows voert nu de installatie van het stuurprogramma voor u uit en geeft d.m.v. een aantal vensters meldingen met betrekking tot de voortgang van het proces. Meer gebeurt er hier niet. Krijgt u tegen de verwachting in toch een verzoek iets te ondernemen en u bent niet zeker van uw zaak, dan levert normaliter het drukken op de "enter"-toets een bepaald resultaat op.

Mocht Windows nog een keer naar een stuurprogrammabestand vragen, verwijs dan a.u.b. naar de bovengenoemde map van de Aureon 7.1 Space cd-rom. Bovendien kan het voorkomen (indien dit bijvoorbeeld de eerste keer is dat u een geluidskaart in uw systeem installeert) dat er eveneens een paar Windows-uitbreidingen dienen te worden geïnstalleerd. Houd daarom uw Windows-cd bij de hand.

Na succesvolle stuurprogramma-installatie dient vervolgens via de Autostarter het ControlPanel te worden geïnstalleerd en aansluitend de overige softwarebundel.

### Start daarvoor <CD>: \autorun.exe

Volg de instructies van het desbetreffende installatieprogramma, in principe kan er niets mis gaan. De desbetreffende softwarebundel kan net zo eenvoudig weer uit uw systeem verdwijnen Ga hiervoor naar Deze Computer, kies daar "Software" en zoek het programma dat u wilt wissen. Selecteer deze de een na de ander en klik telkens op "Toevoegen/verwijderen...".

### Stuurprogramma geïnstalleerd – zo ziet het eruit.

Na de succesvolle installatie van het stuurprogramma dient u zich ervan te overtuigen dat uw Windows 98 SE-systeem correct functioneert. Het Configuratiescherm verschaft u een overzicht van de geïnstalleerde en herkende hardwarecomponenten in uw PC. U vindt Apparaatbeheer in het Configuratiescherm onder "Systeem".

| Systeem ?                                                                                                    | × |
|----------------------------------------------------------------------------------------------------|---|
| Algemeen Apparaatbeheer Hardwareprofielen Prestaties                                                                                                    | 1 |
| <ul> <li>Computer</li> <li>Beeldschermadapters</li> <li>Besturing voor geluid, video en spelletjes</li> <li>Aureon 7.1 Space</li> <li>Cd-rom</li> <li>Cd-rom</li> <li>Muis</li> <li>Muis</li> <li>Netwerkadapters</li> <li>Poorten (COM &amp; LPT)</li> <li>Systeemapparaten</li> <li>Systeemapparaten</li> <li>Systeemapparaten</li> <li>Vaste-schijfcontrollers</li> </ul> |   |
|                                                                                                    |   |
| OK Annulerer                                                                                                    |   |

Zo dient het venster eruit te zien, indien alles correct is geïnstalleerd. Op het scherm is de inhoud van "Besturing voor geluid, video en spelletjes" zichtbaar. Dat kunt u ook doen, door op het kleine "+"symbool aan de linkerzijde te klikken.

#### Installatie onder Windows Me.

Nadat de pc opnieuw is opgestart en de nieuwe hardware door de Hardwareassistent van Windows Me is gevonden, ziet u het volgende venster.

| Wizard Nieuwe hardware        |                                                                                                    |  |  |
|-------------------------------|----------------------------------------------------------------------------------------------------|--|--|
|                               | <ul> <li>Windows heeft de volgende nieuwe hardware aangetroffen:<br/>PCI Multimedia Audio Device</li> <li>Windows kan automatisch zoeken naar software die uw hardware ondersteunt, en deze installeren. Als er een installatieschijf bij de hardware is geleverd, plaatst u deze in het station en klikt u op Volgende.</li> <li>Wat wilt u doen?</li> <li>Automatisch zoeken naar een beter stuurprogramma (aanbevolen)</li> <li>De locatie van het stuurprogramma opgeven (geavanceerd)</li> </ul> |  |  |
| < ⊻orige Volgende > Annuleren |                                                                                                    |  |  |

Kies "De locatie van het stuurprogramma opgeven (geavanceerd)" en klik op "Volgende".

| Wizard Nieuwe hardward | e                                                                                                    |
|------------------------|----------------------------------------------------------------------------------------------------|
|                        | <ul> <li>Windows gaat naar nieuwe stuurprogramma's zoeken in de stuurprogrammadatabase op de vaste schijf en op de</li> <li>Zoek naar het beste stuurprogramma (aanbevolen).</li> <li>✓ Verwisselbaar medium (diskette, cd-rom)</li> <li>✓ Geef een logatie op:</li> <li><cd>:\Drivers\WDM</cd></li> <li>■ Bladeren</li> </ul> |
|                        | < <u>V</u> orige [Volgende >] Annuleren                                                                                                    |

Activeer de checkbox "Geef een locatie aan:", voer het pad **<CD>: \Drivers\Wdm** in en klik op "Volgende". U kunt ook naar de betreffende directory schakelen door op "Bladeren…" te klikken.

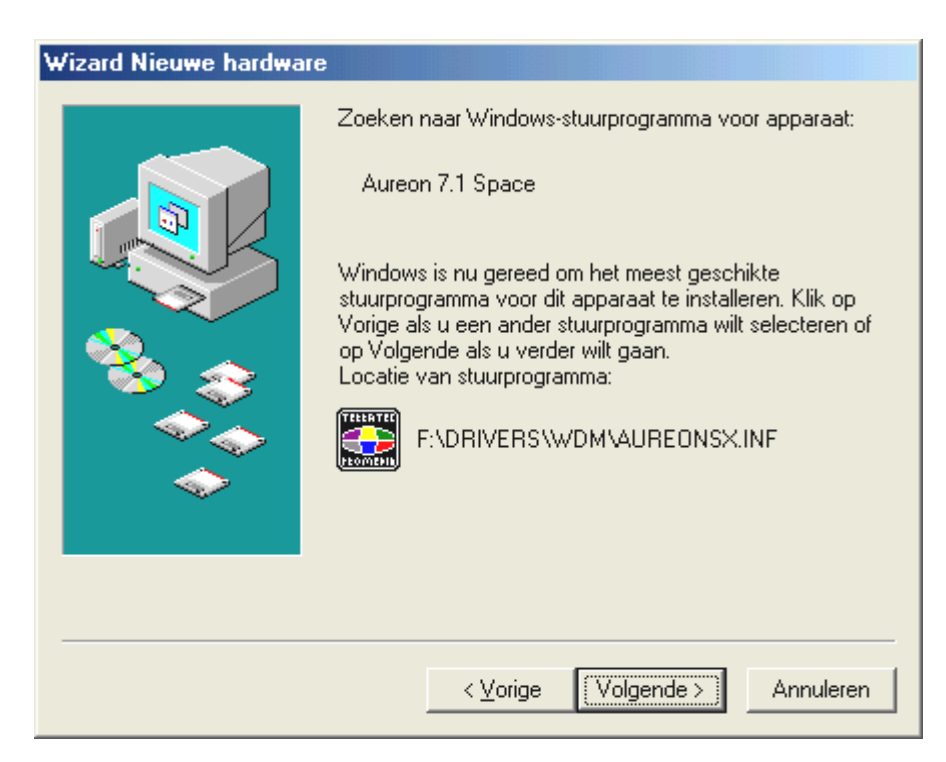

Ook dit beeldscherm kunt u met "Volgende" bevestigen.

| Wizard Nieuwe hardware                                                |  |  |  |
|-----------------------------------------------------------------------|--|--|--|
| Aureon 7.1 Space   De installatie van de nieuwe hardware is voltooid. |  |  |  |
| < ⊻orige <b>Voltooien</b> Annuleren                                   |  |  |  |

Tenslotte klikt u op "Voltooien".

Na succesvolle stuurprogramma-installatie dient vervolgens via de Autostarter het ControlPanel te worden geïnstalleerd en aansluitend de overige softwarebundel.

#### Start daarvoor <CD>: \autorun.exe

Volg de instructies van het desbetreffende installatieprogramma op, in principe kan er niets mis gaan. De desbetreffende software kan net zo eenvoudig weer uit uw systeem verdwijnen. Ga hiervoor naar Deze Computer, kies daar "Software" en zoek het programma dat u wilt wissen. Selecteer deze de een na de ander en klik telkens op "Toevoegen/verwijderen...".

### Stuurprogramma geïnstalleerd – zo ziet het eruit.

Na de geslaagde installatie van het stuurprogramma dient u zich ervan te overtuigen dat uw Windows Me systeem correct functioneert. Het Configuratiescherm verschaft u een overzicht van de geïnstalleerde en herkende hardwarecomponenten in uw PC. U vindt de Apparaatbeheer in de Systeembesturing onder "Systeem" > "Hardware". Klik dan op de optie "Apparaatbeheer".

| Systeem ? ×                                                                                                    |
|----------------------------------------------------------------------------------------------------|
| Algemeen Apparaatbeheer Hardwareprofielen Prestaties                                                                                           |
| <u>Apparaten weergeven op type</u> Apparaten <u>w</u> eergeven op verbinding                                                                   |
| Ecomputer                                                                                                    |
| Monitoren     Muis     Muis     Poorten (COM & LPT)     Schüfstetions                                                                          |
| <ul> <li>Systeemapparaten</li> <li>Systeemapparaten</li> <li>Toetsenbord</li> <li>USB-controller</li> <li>✓ Syste-schijfcontrollers</li> </ul> |
| Eigenschappen Ver <u>n</u> ieuwen <u>V</u> erwijderen Af <u>d</u> rukken                                                                       |
| OK Annuleren                                                                                                    |

Zo dient het venster eruit te zien, indien alles correct is geïnstalleerd. Op het scherm is de inhoud van "Besturing voor geluid, video en spelletjes" zichtbaar. Dat kunt u ook doen, door op het kleine "+"symbool aan de linkerzijde te klikken.

### Installatie onder Windows 2000.

### N.B.! ServicePack 3 is vereist voor weergave met 24 Bit.

Nadat de pc opnieuw is opgestart, u zich als Administrator heeft aangemeld en de nieuwe hardware ook door de Hardwareassistent van Windows 2000 is gevonden, ziet u het volgende venster.

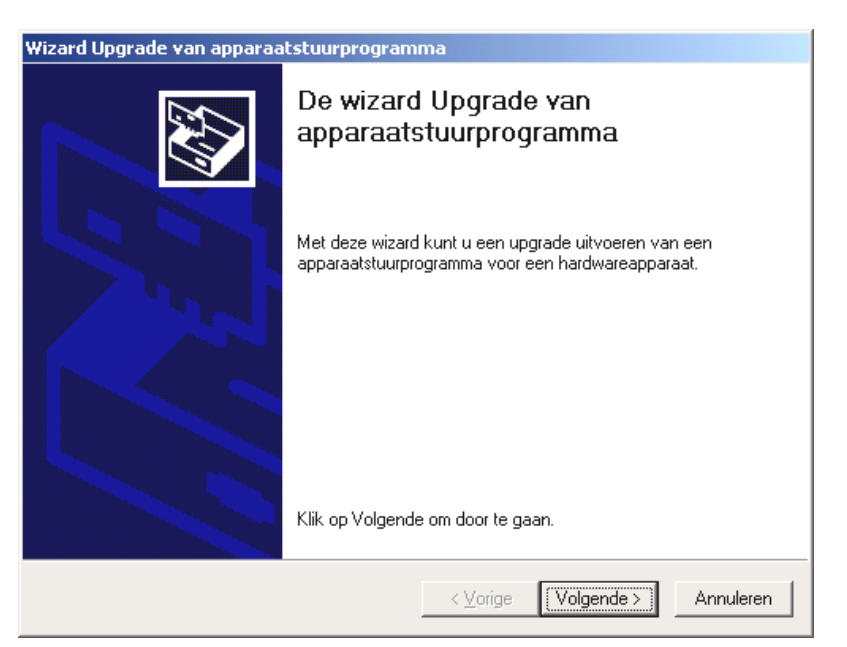

Klik op "Volgende".

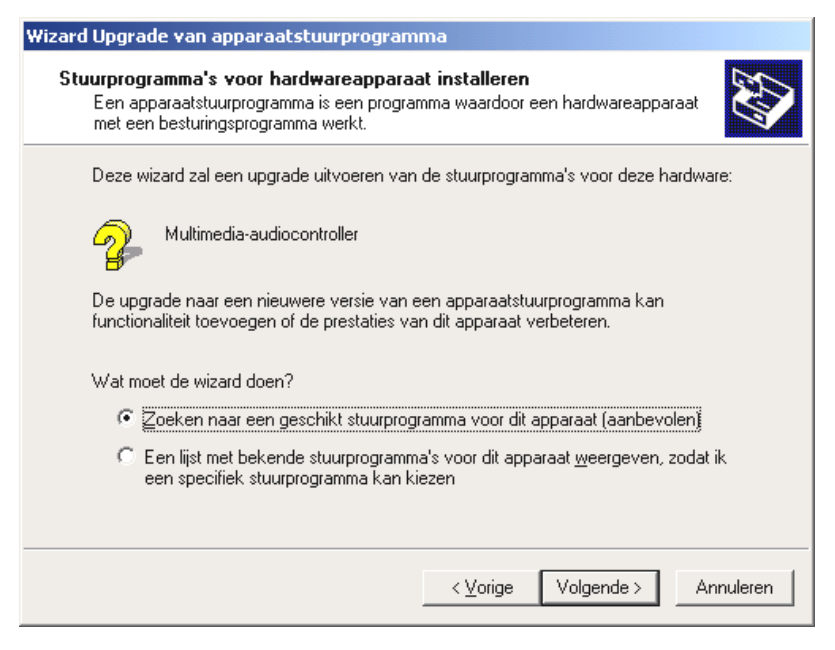

Kies: "Zoeken naar een geschikt stuurprogramma voor dit apparaat (aanbevolen)" en klik op "Volgende".

| Wizard Upgrade van apparaatstuurprogramma                                                                                                    |  |  |  |
|----------------------------------------------------------------------------------------------------|--|--|--|
| Stuurprogrammabestanden zoeken<br>Waar wilt u Windows laten zoeken naar stuurprogrammabestanden?                                                                                                    |  |  |  |
| Zoeken naar stuurprogrammabestanden voor deze hardware:                                                                                                    |  |  |  |
| Multimedia-audiocontroller                                                                                                    |  |  |  |
| De wizard zoekt naar geschikte stuurprogramma's in de database met stuurprogramma's<br>op deze computer en op alle andere zoeklocaties die u hebt opgegeven.<br>Klik op Volgende om het zoeken te starten. Als u op een diskette of cd-rom wilt zoeken,<br>dient u deze eerst in het daarvoor geschikte station te plaatsen. |  |  |  |
| Andere zoeklocaties:<br>Diskettestations<br>Cd-rom-stations<br>Een op te geven locatie<br>Microsoft Windows Update                                                                                                    |  |  |  |
| < ⊻orige Volgende > Annuleren                                                                                                    |  |  |  |

Activeer de optie "Cd-rom-stations" en klik op "Volgende".

| Wizard Upgrade v                         | an apparaatstuurprogram                                                                                                    | ima                                |                                               |                       |
|------------------------------------------|----------------------------------------------------------------------------------------------------|------------------------------------|-----------------------------------------------|-----------------------|
| <b>Resultaten va</b><br>De wizard z      | <b>in het zoeken naar stuurpr</b><br>oekt naar stuurprogrammabesta                                                                               | ogrammabes<br>Inden voor uw H      | t <b>anden</b><br>hardware.                   |                       |
| Windows he<br>dan het huid<br>dat Window | ultimedia-audiocontroller<br>eeft een stuurprogramma gevon<br>dige stuurprogramma. Klik op Vo<br>rs heeft gevonden.<br>\drivers\wdm\aureonsx.inf | den dat meer gi<br>Igende om het i | eschikt is voor het a<br>stuurprogramma te ir | pparaat<br>nstalleren |
|                                          |                                                                                                    | < ⊻orige                           | [Volgende ≻]                                  | Annuleren             |

*Ook dit beeldscherm kunt u met "Volgende" bevestigen.* 

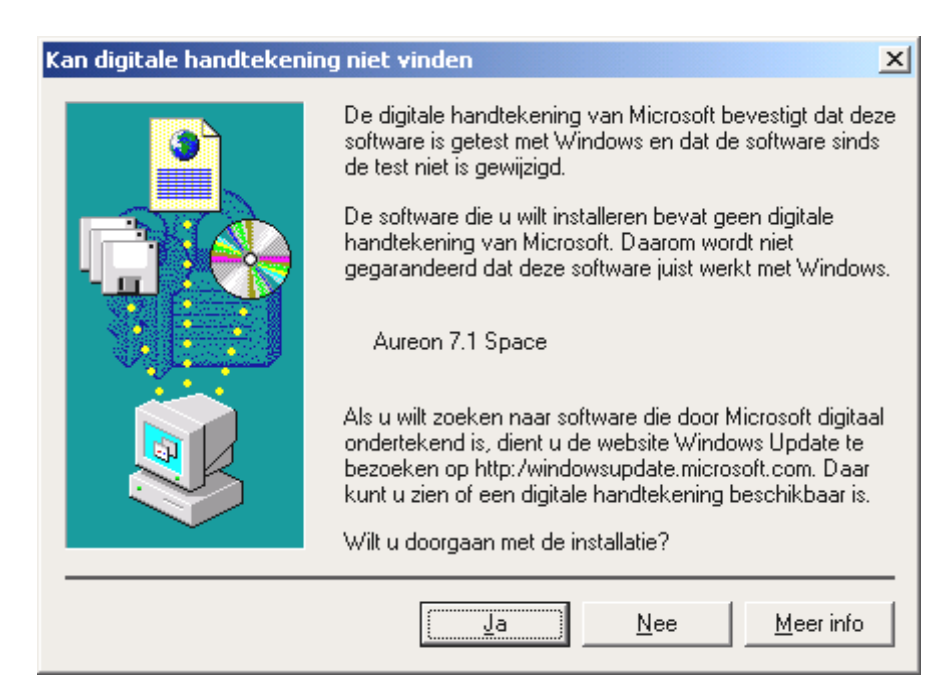

Ga door met de installatie door op "Ja" te klikken.

Het kan zijn dat in het verloop van de installatie opnieuw een dergelijke dialoog verschijnt, blijf rustig en handel bedachtzaam en weloverwogen door op "JA" te klikken.

Windows voert nu de installatie van het stuurprogramma voor u uit en geeft d.m.v. een aantal vensters meldingen met betrekking tot de voortgang van het proces. Meer gebeurt er hier niet. Krijgt u tegen de verwachting in toch een verzoek iets te ondernemen en u bent niet zeker van uw zaak, dan levert normaliter het drukken op de "enter"-toets een bepaald resultaat op.

Mocht Windows nog een keer naar een stuurprogrammabestand vragen, verwijs dan a.u.b. naar de bovengenoemde map van de Aureon 7.1 Space cd-rom.

Na succesvolle stuurprogramma-installatie dient vervolgens via de Autostarter het ControlPanel te worden geïnstalleerd en aansluitend de overige softwarebundel.

### Start daarvoor **<CD>: \autorun.exe**

Volg de instructies van het desbetreffende installatieprogramma, in principe kan er niets mis gaan. De desbetreffende software kan net zo eenvoudig weer uit uw systeem verdwijnen. Ga hiervoor naar Deze Computer, kies daar "Software" en zoek het programma dat u wilt wissen. Selecteer deze de een na de ander en klik telkens op "Toevoegen/verwijderen…".

#### Stuurprogramma geïnstalleerd – zo ziet het eruit.

Na de succesvolle installatie van het stuurprogramma dient u zich ervan te overtuigen dat uw Windows 2000 systeem correct functioneert. Het Configuratiescherm verschaft u een overzicht van de geïnstalleerde en herkende hardwarecomponenten in uw PC. U vindt Apparaatbeheer in de Systeembesturing onder "Systeem" > "Hardware". Klik dan op de optie "Apparaatbeheer".

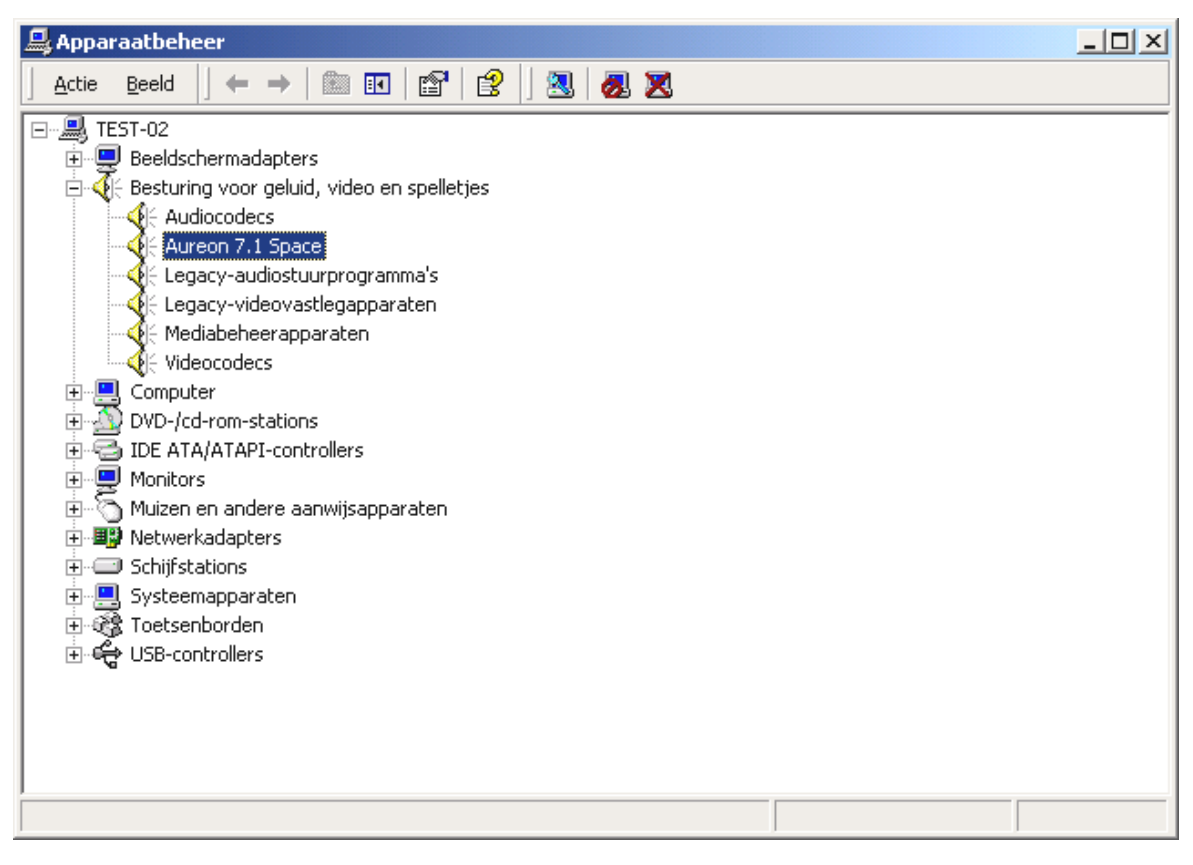

Zo dient het venster eruit te zien, indien alles correct is geïnstalleerd. Op het scherm is de inhoud van "Besturing voor geluid, video en spelletjes" zichtbaar. Dat kunt u ook doen, door op het kleine "+"symbool aan de linkerzijde te klikken.

#### Installatie onder Windows XP.

#### N.B.!

ServicePack 1 is vereist voor weergave met 192 kHz.

Nadat de pc opnieuw is opgestart, u zich als Administrator heeft aangemeld en de nieuwe hardware ook door de Hardwareassistent van Windows XP is gevonden, ziet u het volgende venster.

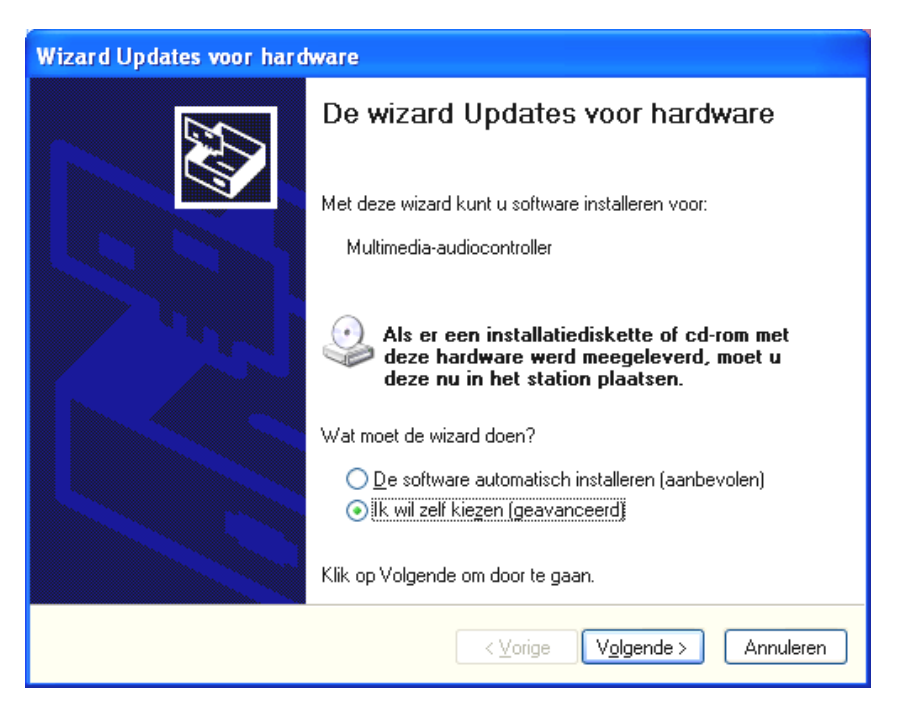

Selecteer "Een speciale locatie opgeven (geavanceerd)" en klik op "Volgende".

| Wizard Updates voor hardware                                                                                                    |  |  |  |
|----------------------------------------------------------------------------------------------------|--|--|--|
| Kies uw zoek- en installatie-opties.                                                                                                    |  |  |  |
| Op de onderstaande locaties naar het <u>b</u> este stuurprogramma zoeken                                                                                                    |  |  |  |
| Met de onderstaande selectievakjes kunt u de zoekopdracht uitbreiden of beperken.<br>Alleen het beste stuurprogramma wordt geïnstalleerd.                                                       |  |  |  |
| Op verwisselbare media zoeken (b.v. op een diskette of cd-rom)                                                                                                    |  |  |  |
| ✓ Ook op deze locatie zoeken:                                                                                                    |  |  |  |
| <cd>:\Drivers\W/DM Bladeren</cd>                                                                                                    |  |  |  |
| Niet zoeken. Ik bepaal zelf welk stuurprogramma ik wil installeren.                                                                                                    |  |  |  |
| Kies deze optie als u het stuurprogramma zelf in een lijst wilt selecteren. Als u het<br>stuurprogramma zelf kiest, is echter niet zeker of die software de beste keuze voor de<br>hardware is. |  |  |  |
| <⊻orige Volgende > Annuleren                                                                                                    |  |  |  |

Selecteer "Dit pad doorbladeren" en geef het pad "<CD>:\Drivers\WDM" aan. Klik nu op "Voltooien".

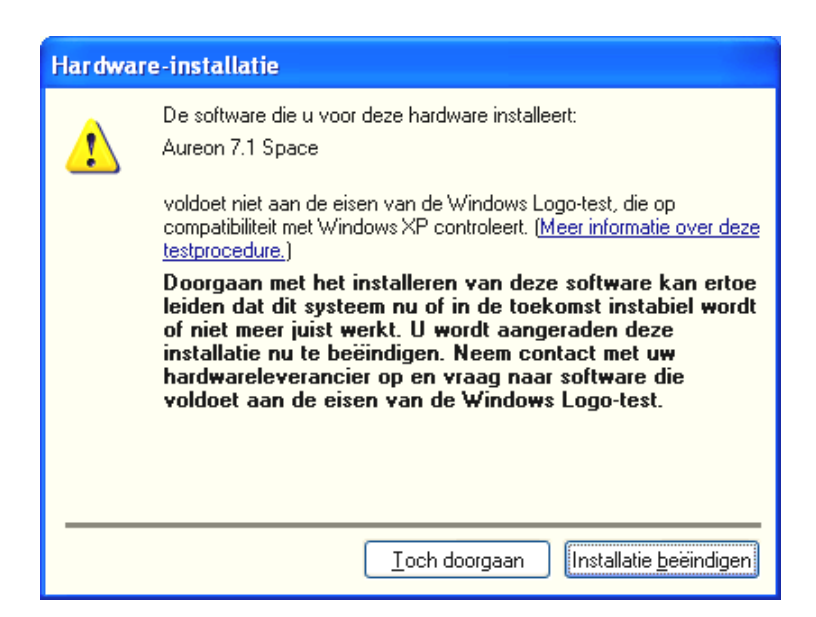

Geen paniek, ...alles komt op zijn pootjes terecht:

deze melding verschijnt bij alle hard- en softwarecomponenten die niet door Microsoft zijn gecertificeerd. Aan de kwaliteit van de componenten verandert er daardoor echter helemaal niets. In veel gevallen kan dat daarentegen tot prestatieverlies leiden als de Microsoft criteria 100% in acht zouden worden genomen. Bovendien moet iedere stuurprogramma-update opnieuw gecertificeerd worden en kan derhalve niet direct na voltooiing via het Internet worden beschikbaar gesteld.

Wij raden u derhalve aan de installatie op deze plek niet af te breken aangezien wij onze producten onderwerpen aan een intensief testprogramma en alle functies op alle ondersteunde besturingssystemen hebben getest. Vandaar dat u de installatie gerust verder kunt uitvoeren.

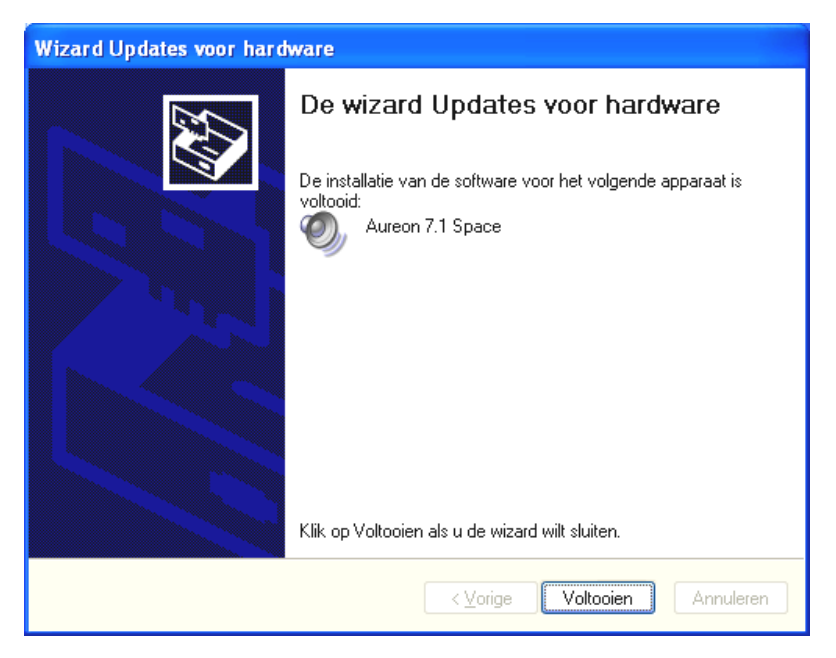

Klik op "Voltooien".

Het kan zijn dat in het verloop van de installatie opnieuw een dergelijke dialoog verschijnt, blijf rustig en handel bedachtzaam en weloverwogen door op "JA" te klikken.

Windows voert nu de installatie van het stuurprogramma voor u uit en geeft d.m.v. een aantal vensters meldingen met betrekking tot de voortgang van het proces. Meer gebeurt er hier niet. Heeft u het gevoel dat u iets moet doen en u weet niet zeker hoe of wat, dan krijgt u doorgaans door op de Enter-toets te drukken een succesvol resultaat.

Mocht Windows nog een keer naar een stuurprogrammabestand vragen, verwijs dan a.u.b. naar de bovengenoemde map van de Aureon 7.1 Space cd-rom.

Na succesvolle stuurprogramma-installatie dient vervolgens via de Autostarter het ControlPanel te worden geïnstalleerd en aansluitend de overige softwarebundel.

## Start daarvoor **<CD>: \autorun.exe**

Volg de instructies van het desbetreffende installatieprogramma, in principe kan er niets mis gaan. De desbetreffende software kan net zo eenvoudig weer uit uw systeem verdwijnen. Ga hiervoor naar Deze Computer, kies daar "Software" en zoek het programma dat u wilt wissen. Selecteer deze de een na de ander en klik telkens op "Toevoegen/verwijderen...".

## Stuurprogramma geïnstalleerd – zo ziet het eruit.

Na de succesvolle installatie van het stuurprogramma dient u zich ervan te overtuigen dat uw Windows XP-systeem correct functioneert. Het Configuratiescherm verschaft u een overzicht van de geïnstalleerde en herkende hardwarecomponenten in uw pc. U vindt Apparaatbeheer in de Systeembesturing onder "Systeem" > "Hardware". Klik dan op de optie "Apparaatbeheer".

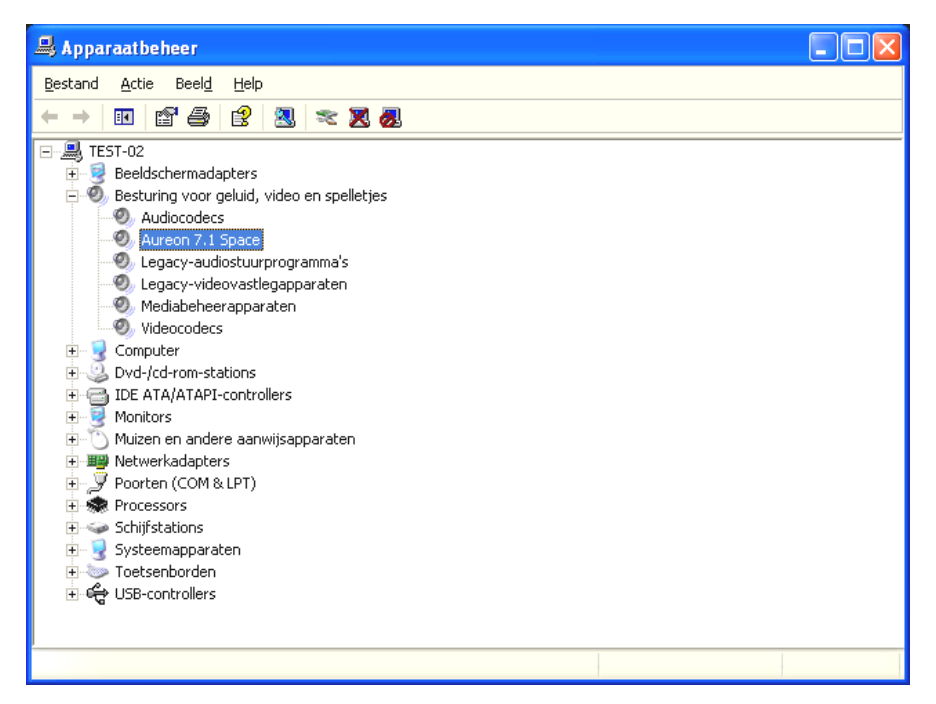

Zo dient het venster eruit te zien, indien alles correct is geïnstalleerd. Op het scherm is de inhoud van "Besturing voor geluid, video en spelletjes" zichtbaar. Dat kunt u ook doen, door op het kleine "+"-symbool aan de linkerzijde te klikken.

# De aansluitingen en hun toepassingen.

Na de geslaagde installatie van uw nieuwe soundkaart komen we nu bij het belangrijkste onderdeel: de aansluiting van externe apparaten en de daarbij passende softwareinstellingen.

# Veiligheidsinformatie.

Gelieve alle (analoge) apparaten altijd alleen in uitgeschakelde toestand aan te sluiten om de luidsprekermembranen en uw gehoor tegen plotselinge optredende piekbelastingen te beschermen. Bij digitale apparaten dient u op zijn minst het volume van uw weergavesysteem laag te zetten.

# Overzicht.

De SoundSystem Aureon 7.1 Space is aan en op de PCI-kaart van talrijke aansluitmogelijkheden voorzien. Wij willen deze graag in het kort aan u voorstellen:

**Binnenin, on board: CD-Audio, AUX en TTL.** Op de kaart van de Aureon 7.1 Space bevinden zich drie stekkeraansluitingen voor de analoge verbinding van cd-rom-station(s) (cd1 en cd2) of andere insteekkaarten zoals tv- of video-periferie (AUX). De daarop passende kabels en stekkers zijn genormd en worden in de regel bij merkproducten meegeleverd.

Ook een digitale ingang treft u hier aan. Op de met CN11 gemerkte stekker kan een extern S/PDIF-signaal met zogenaamde TTL-signaal (+5 Volt) worden aangesloten, doorgaans het gangbare output-signaal van de meeste cd-rom-stations.

De analoge cd-rom-aansluitingen zijn elektrisch van elkaar onafhankelijk (ontkoppeld) en kunnen gelijktijdig worden gebruikt. In de Aureon-ControlPanel-software worden echter de beide cd-signalen als een (1) bron samengevat weergegeven.

**Aan de achterzijde, analoog: 4 d'r in, 2 d'r uit.** Het goudkleurige slotplaatje van uw SoundSystem herbergt 6 bussen die op contact met (3,5 mm-) stereo ministekkers wachten.De vier eerste (groen; F, R, C/W, BS) vormen de output van acht audiokanalen vanaf de kaart en zijn bestemd voor de verbinding naar een geschikte (surround-)versterker of een actief luidsprekersysteem.

Het ontwerp komt overeen met het format dat u wellicht reeds van het 7.1 hifi-gebied kent:

- F voor de beide frontluidsprekers (front, links en rechts)
- R voor de beide achterste zijluidsprekers (Rear, Links en Rechts)
- C/W voor de centrale (center-)luidspreker (mono) en het subwoofersignaal, het zogenaamde LFE-kanaal (eveneens mono). Via het linker kanaal gaat daarbij het center-signaal (meestal een witte of zwarte stekker aan de kabel).
- BS voor de de beide achterste luidsprekers (Back-Surround, Links en Rechts)

Aan de frontuitgang (F) kan ook een versterker in het ControlPanel worden gekoppeld om deze als hoofdtelefoon te gebruiken!

Nu komt de blauwe bus (Line In) op het slotplaatje: deze is voor de opname van bronnen met normaal, zgn. Line-niveau bestemd. Hier sluit u dus apparaten zoals cassettendecks, taperecorders, mengpaneel, dicteerapparaat, studio-effectapparaat, record-uitgang van de hifi-installatie etc. aan. Het inputsignaal hier kan ook later in het Aureon-ControlPanel voor opname worden geselecteerd.

Blijft bij de analoge aansluitingen als laatste de roze gekleurde bus (Mic In) op de slotplaat over: Dit is de microfooningang van de SoundSystem Aureon 7.1 Space . Sluit hier een condensatormicrofoon op aan.

## Aan de achterzijde, digitaal – 1 d'r in, 1 d'r uit.

De beide naast elkaar liggende bussen (TOS-Link) zijn de digitale in- en uitgang (Digital In en Digital Out) van het systeem. De output geschiedt volgens de S/PDIF-standard, er kan echter ook een AC<sub>3</sub>- of DTS-signaal worden overgedragen. Bij de opname (c.q. bij het door het systeem "heensluizen") kan diverse informatie worden toegevoegd, c.q. worden uitgefilterd.. Voor de verbinding met digitale apparatuur (veel MiniDisk-spelers werken met deze vorm van aansluiting) wordt hier een optische kabel (lichtgeleider) ingezet. Een dergelijke kabel wordt bij de Aureon 7.1 Space meegeleverd zodat u meteen aan de slag kunt.

### Aansluiting van een joystick.

Misschien herinnert u het zich nog: een soundkaart was sinds jaar en dag ook toegankelijk voor allerlei stuurknuppels en -wielen. Maar waarom eigenlijk, want uiteindelijk verwacht ook niemand dat er op een nog zo gesofisticeerde grafische kaart een printerpoort zitModerne joysticks maken intussen gebruik van de snellere USB, niet op de laatste plaats om ook het aansluiten van verschillende invoerappraten mogelijk te maken.

Welnu, traditie schept niet altijd verplichtingen ... eentje moet ergens een begin maken, en dus zal u in de toekomst ook bij veel andere fabrikanten geen joystick-port meer op uw geluidskaart aantreffen. Viva la Innovación! ;-)

# De software.

Het TerraTecTeam heeft kosten noch moeite gespaard om voor u een softwarepakket samen te stellen waar u uw vingers bij aflikt. Zo vindt u programma's waarmee u:

- de SoundSystem Aureon 7.1 Space kunt instellen en bedienen,
- alle belangrijke (en een paar onbelangrijke) audio-bestandsformaten kunt beluisteren,
- opgenomen en geïmporteerde audiodata kunt bewerken
- op professioneel niveau "sequenties" en andersoortige plezier kunt hebben.
- en van goed geproduceerde dvd's in gecertificeerd Dolby- c.q. DTS-kwaliteit meerkanaals kunt genieten en nog veel meer.

Men zou ook kunnen zeggen: compleet. En het mooiste eraan: de programma's zijn krachtig genoeg om op alle gebied professionele diensten te kunnen leveren. Geen speeltjes en (vrijwel ...) geen tierelantijntjes. Die vindt u overigens bovendien nog op de cd bij de SoundSystem Aureon 7.1 Space. In de directory "HOTSTUFF" – dat is traditie bij TerraTec – hebben wij voor u, naar onze mening, de beste en nuttigste audio-share en freeware-programma's verzameld om u ook op dit gebied van voldoende materiaal te voorzien voor vele uren plezier en arbeid.

Maar nu hoppa: na de installatie van de software vindt u, voor zover u alle componenten voor de installatie heeft geselecteerd, de volgende programma's die wij op deze plek in het kort willen beschrijven. Meer diepgaande informatie vindt u in de desbetreffende hulpbestanden bij de software. Veel plezier!

# Het Aureon-ControlPanel.

De presentatie van het Aureon ControlPanel kan afhankelijk van het besturingssysteem, ingestelde kleurintensiteit en overige instellingen enigszins van de volgenden afbeeldingen afwijken.

#### Het weergavescherm.

Hier stelt u het volume van de afzonderlijke luidsprekers in. Slijtageverschijnselen door veelvuldig gebruik zou de met "Front" aangeduide regelaar moeten oplopen. Met deze bepaalt u het volume van de beide frontluidsprekers. Iedere luidspreker kan bovendien met een klik op de MUTE-toets gedempt worden.

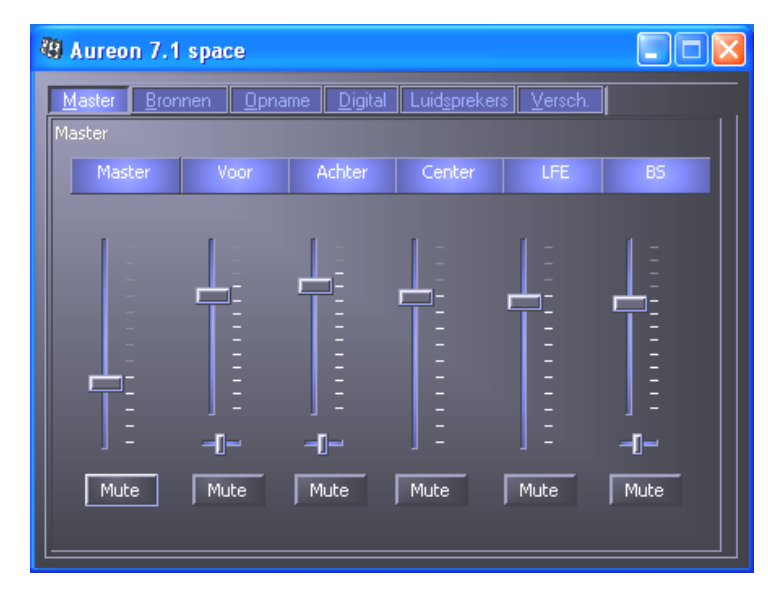

De positie in het stereobeeld stuurt u via de panoramaregelaars die zich onder de volumeregelaars bevinden.

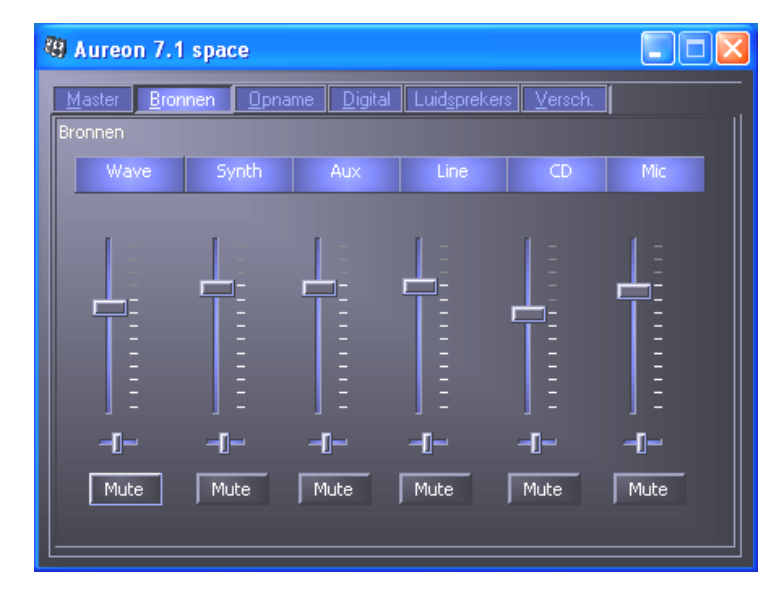

#### Het bronnenscherm.

Hier stelt u het volume van de afzonderlijke signaalbronnen in.

ledere signaalbron kan bovendien met een klik op de MUTE-toets gedempt worden. Gedempte weergavebronnen worden desondanks opgenomen. Of een bron wordt opgenomen of niet wordt uitsluitend bepaald door de instelling in het "Opname"-venster. De positie in het stereobeeld stuurt u via de panoramaregelaars die zich onder de volumeregelaars bevinden.

#### Het opnamescherm.

In het opnamevenster bepaalt u welke signaalbronnen via het Aureon 7.1 Space Recordstuurprogramma door een applicatie moet worden vastgelegd. De bron "Mix" maakt de gelijktijdige opname mogelijk van alle analoge bronnen in een enkele, zoals de naam al zegt, Stereo-Mix. Heeft u in het "Digital-venster" als bron voor de digitale uitgang "Analoge ingang" geselecteerd, dan wordt de in het "Opname-venster" geselecteerde analoge bron weergegeven.

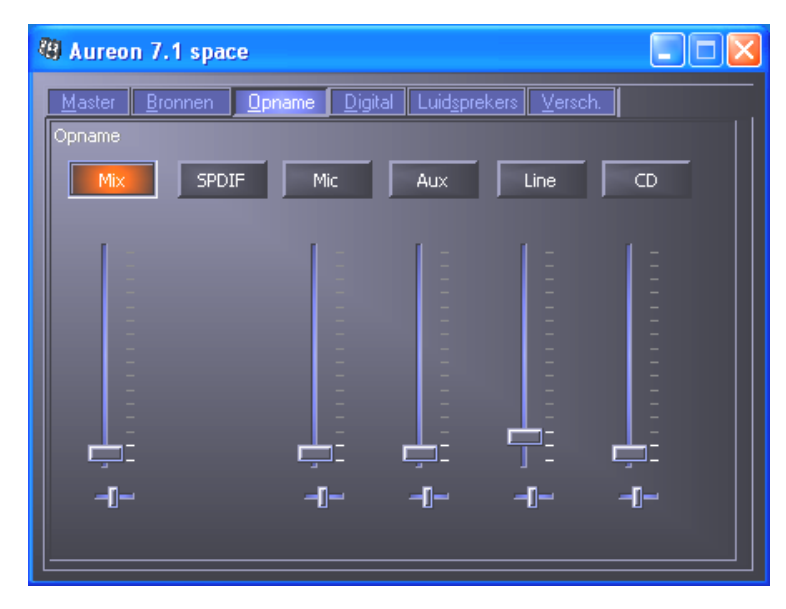

### Het Digital-venster.

In het Digital-venster legt u de instellingen voor de digitale In- en uitgang vast.

| 🕲 Aureon 7.1 spa               | ;e                                                                   |       |
|--------------------------------|----------------------------------------------------------------------|-------|
| <u>M</u> aster <u>B</u> ronnen | <u>O</u> pname <u>D</u> igital Luid <u>s</u> prekers <u>V</u> ersch. |       |
| Digital Settings               |                                                                      |       |
| Master Clock                   |                                                                      |       |
| Intern                         | 44100 Hz                                                             |       |
|                                |                                                                      |       |
| Extern                         | 0,000 kHz                                                            |       |
|                                |                                                                      |       |
| SPDIF Uitvoer                  | SPDIF Invoer                                                         |       |
| SPDIF Bron                     | Uitvoer Status                                                       |       |
| Digital In                     | SPDIF activer 🛛 🔯 DigIN Mor                                          | hitor |
| Analog In                      | Copyright Optisch                                                    |       |
| Wave                           | Intern                                                               |       |
|                                |                                                                      |       |
|                                |                                                                      |       |
|                                |                                                                      |       |

#### De Master Clock.

Op deze plek gaat het om de zogenaamde samplerate waarmee u uw SoundSystem Aureon 7.1 Space bedient. Dit is, al naar gelang de toepassing, een zeer belangrijk punt, want de kaart kan (en moet indien nodig) door een extern signaal (bijv. een MiniDisk-recorder) geklokt worden of zij kan zelf (intern) een kloksnelheid bepalen en deze via de de digitale interface ook aan andere apparaten doorgeven, als deze moeten worden vastgelegd.

Wordt er een correct S/PDIF-signaal naar de digitale ingang aangevoerd, dan wordt de samplerate ervan in het Aureon-ControlPanel weergegeven en de SoundSystem kan en zou op de externe samplerate (**External**) moeten worden omgezet. Vergeet u deze stap, dan zijn er eventueel hoorbare fouten (drop-outs, geknetter) bij de audio-opname (en reeds bij het beluisteren) het gevolg.

En ook in het omgekeerde geval (een extern apparaat moet synchroon met de Aureon lopen) dient u uiteraard op de correcte instellingen van uw extra periferie te letten. Het Aureon-ControlPanel moet dan (zoals ook tijdens het gebruik zonder extern aangesloten digitale apparaten) op "Intern" worden ingesteld. Dienen de apparaten permanent in beide richtingen met elkaar verbonden te worden, dan moet er een synchronisator worden geplaatst.

De digitale interfaces van de Aureon 7.1 Space brengen alle bit-resoluties tussen 8 en 24 bit alsmede alle sample-rates tussen 8 en 96kHz over. Onder Windows XP met ServicePack 1 is zelfs 192kHz mogelijk. Gelieve er nota van te nemen dat niet alle apparaten samplefrequenties van meer dan 48kHz kunnen verwerken. Wilt u een met 96kHz opgenomen signaal op een MiniDisk-recorder overzetten, dan moeten het bestand (de bestanden) zo nodig eerst naar 44.1kHz of 48kHz omgerekend worden. Voor dit doel kunt u de meegeleverde WaveLab 2.0 lite gebruiken.

### SPDIF-uitgang.

Het Aureon-ControlPanel biedt de mogelijkheid verschillende bronnen voor de digitale audiooutput te kiezen. In het veld "S/PDIF bron" vindt u daarvoor de volgenden "Source"instellingen:

- **Digitale ingang** sluist een inputsignaal op de **digitale ingang** rechtstreeks en zonder verlies door naar de digitale uitgang.
- Analoge ingang geeft het signaal van de in het "Opnamevenster" geselecteerde analoge bron weer.
- Wave weergave levert het signaal van een audiosoftware pakket rechtstreeks aan bij de digitale uitgang. Deze instelling dient te worden geselecteerd om de audiodata of rawdata zoals een AC-3 of DTS-stream te kunnen overbrengen. Het audiosignaal is "Bit-True".

Bij alle drie instellingen kunnen bovendien de volgende parameters worden geselecteerd:

• **Copyright** voegt aan het signaal een kopieerbeschermingsignaal toe c.q. filtert dit (bij deactiveren) eruit. Daarbij wordt het zogenaamde "Copy-Protection-Bit" ingezet die (op consumentenapparatuur) *geen* digitale kopie van het signaal meer toestaat.

• Non-Audio zet een desbetreffende Flag in de datastroom en geeft daarmee de ontvanger een signaal dat het raw-date betreft. Activeer de Non-Audio-modus als u AC3-of DTSstreams van een software-dvd-speler - zoals de meegeleverde Cyberlink PowerDVD - aan een externe audiocomponent voor verdere verwerking wilt overbrengen.

### SPDIF-ingang.

- **DigIN Monitor** sluist het inputsignaal aan de digitale ingang door aan de frontluidsprekers om het te kunnen afluisteren/meeluisteren.
- **Opt. ingang** selecteert de externe optische digitale ingang als digitale inputbron.
- **Dig. cd-ingang** selecteert de interne digitale cd-ingang als digitale inputbron.

## AC3 en DTS.

Bovendien is het mogelijk, de interfaces ook onafhankelijk van de S/PDIF-standaard te gebruiken. De meegeleverde Cyberlink PowerDVD ondersteunt de output van AC-3 c.q. DTS-streams via de digitale uitgang. Daarbij dient het volgende in de gaten te worden gehouden:

- Tabblad "Digital": "SPDIF actief" moet worden geactiveerd en als bron voor de digitale uitgang moet "Wave weerg." worden geselecteerd. Afhankelijk van de gebruikte audiocomponent die het AC-3 of DTS-signaal verder bewerkt, moet de "Non-Audio" flag worden geactiveerd.
- Onder Windows98SE moet bovendien Sensaura gedeactiveerd zijn. Is Sensaura actief dan moet het in het "Luidsprekervenster" worden gedeactiveerd. Het in- en uitschakelen van de Sensaura-ondesteuning vereist een herstart van het systeem hetgeen door een mededeling onder de knop nog eens extra wordt medegedeeld.

#### Het luidsprekervenster.

Onder "Luidspreker" configureert u de 3D-faciliteiten van de Aureon 7.1 Space.

#### Belangrijk!

De "7.1 Mode" is enkel onder Windows XP en bij uitgeschakelde Sensaura-ondersteuning mogelijk. Mocht u Windows XP gebruiken en de optie "7.1 Mode" verschijnt niet bij de opties, deactiveer "Sensaura" dan.

Het doorsluizen van een AC<sub>3</sub>- of DTS-stream onder Windows 98SE is uitsluitend bij uitgeschakelde Sensaura-ondersteuning mogelijk. Het in- en uitschakelen van de Sensauraondesteuning vereist een herstart van het systeem hetgeen door een mededeling onder de knop nog eens extra wordt medegedeeld..

| Aureon 7.1 space                                                                                                    |  |
|----------------------------------------------------------------------------------------------------|--|
| Master       Bronnen       Opname       Digital       Luidsprekers       Versch.         Luidsprekerconfiguratie       Image: Construction of the second second seco |  |

Vooral de juiste luidsprekerconfiguratie is belangrijk. Alleen zo wordt gegarandeerd dat te de te gebruiken 3D-Algorithmus optimale prestaties levert. De geselecteerde luidsprekerconfiguratie kan meteen worden getest. Klik u op een luidspreker in het rechter venster dan wordt op dit kanaal een voortdurende testtoon uitgestuurd en het desbetreffende luidsprekersymbool verandert van kleur. Door opnieuw te klikken wordt de testtoon weer gedeactiveerd.

**Front-uitgang(1/2)** Onafhankelijk van de geselecteerde luidsprekerconfiguratie kan de frontuitgang als Line- of hoofdtelefoonuitgang worden gebruikt. Het ControlPanel en elektronica van allerbeste kwaliteit bespaart u het lastige omschakelen van de jumpers op de kaart <sup>(2)</sup>.

**3D-geluidondersteuning** Hier activeert/deactiveert u Sensaura 3D-Audio. Het in- en uitschakelen van de Sensaura-ondesteunining vereist een herstart van het systeem hetgeen door een mededeling onder de knop nog eens extra wordt medegedeeld.

#### Het allerlei-venster.

Onder "Allerl." (Allerlei) hebben wij functies ondergebracht die niet direct iets met de Aureon 7.1 Space te maken hebben, maar veel meer het gedrag van het ControlPanel ansich beïnvloeden. Daartoe behoren het laden en opslaan van zgn. Mixer-Settings, de weergave van het icoon in de taakbalk, de mogelijkheid van individuele kleurstelling en de selectie van de voertaal.

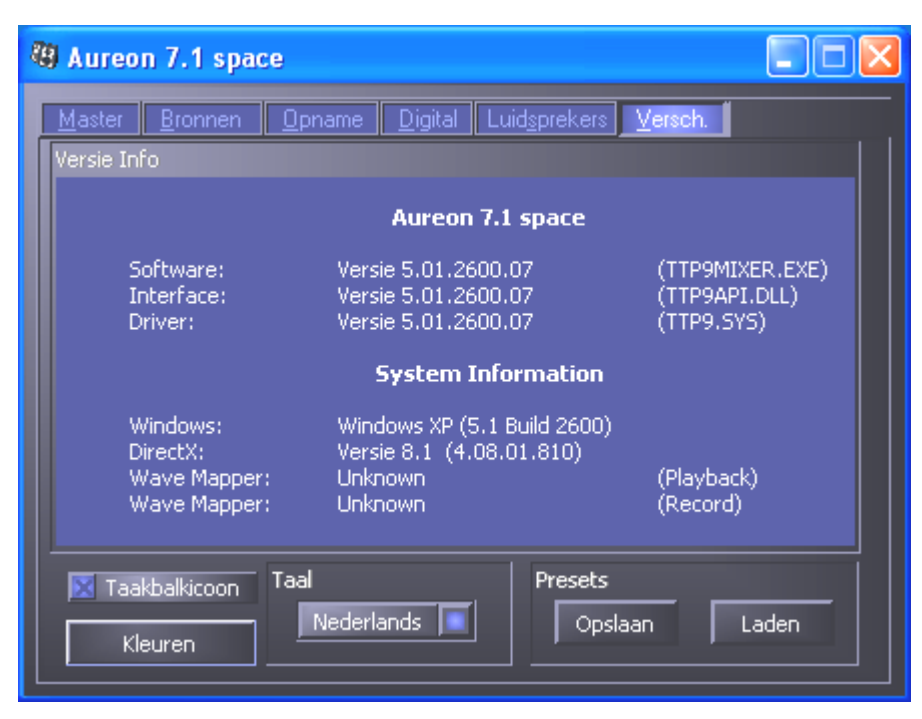

#### Laden en opslaan.

Via Laden en Opslaan kunt u eenvoudig eenmaal gecreëerde instellingen bewaren en desgewenst opnieuw creëren. Zo kunt u bijvoorbeeld speciale instellingen voor de digitale inen uitgangen gebruiksspecifiek opslaan en vervolgens indien nodig bij de toepassing desgewenst laden.

# WaveLab Lite 2.0

Steinbergs in veel opzichten uitstekende Sample-Editor WaveLab is bijzonder geschikt voor het opnemen en bewerken van grote audiobestanden. Ook opnames in het 24 Bit / 96kHzformat, onder Windows XP met ServicePack1 zelfs 192kHz, leveren de software geen moeilijkheden op.

Nauwkeurige zoomfuncties en talrijke tools voor de snelle bewerking completeren op excellente wijze de SoundSystem softwarematig.

Aangezien WaveLab waarschijnlijk het populairste productieprogramma wordt, volgt hier een "snelcursus" tot en met de eerste eigen opname:

- Start het programma.
- Open het "Optie"-menu kies "Instellingen" en ga over naar het instellingenvenster naar "Soundkaart" (u kunt ook op STRG+P drukken).
- Selecteer het weergave- en opnamestuurprogramma van de Aureon 7.1 Space: "Aureon Wave".
- Sluit dit dialoogvenster met "OK".
- Druk op de rode opnameknop of de toets "\*" in het numerieke deel om de opnamedialoog te openen.
- Kies een gewenste samplerate (deze moet met de kloksnelheid van de kaart overeenstemmen, zie ControlPanel) en bitrate en start de opname.
- Er wordt zo lang naar de harde schijf weggeschreven totdat u de opname beëindigt of dat het systeem een volle gegevensdrager meldt.
- Aansluitend kunt u het nieuwe bestand bewerken en opslaan.

# MusicMatch Jukebox.

Zoals iedere beginnend programmeur zijn eerste programma met de output "Hello World / Hallo Welt" begint, komt traditiegetrouw iedere Soundkaart met een zgn. MediaPlayer te voorschijn. :-) De MusicMatch Jukebox is echter meer en zit derhalve bij TerraTec in het pakket: Het programma stelt u in staat naast weergave van verschillende audiobestandsformaten ook audio-cd's ongecompliceerd en digitaal in te lezen. Het programma schrijft deze gegevens naar wens met informatie over titels in MP3-format weg op de harde schijf en gebruikt daarbij de "Originele" Fraunhofer-Codec voor kwalitatief de beste MP3-resultaten.

# Cyberlink PowerDVD

Deze software is een andere highlight in het pakket. Samen met uw dvd-rom-station kunnen dvd-films worden afgespeeld en het multikanaalgeluid (bijv. Dolby Digital) op de analoge uitgangen van de Aureon 7.1 Space uitgestuurd worden. Als u Windows XP en een dvd-film met Dolby Digital Ex heeft, is de uitsturing op alle 8 kanalen mogelijk!! pure Surround-Sound ...

Een uitvoerige beschrijving van de software vindt u in de meegeleverde Online-documentatie.

# Emagic Logic Fun.

Het verheugt ons u met Emagic Logic Fun een actuele en krachtige Audio-/MIDI-sequencer in het pakket te kunnen meeleveren. U kunt ermee opnemen en comfortabel MIDI en audiodata editen. Bovendien biedt Logic Fun weergave van noten, diverse MIDI- en audio-editors alsmede het opslaan van video's om ze later te bekijken.

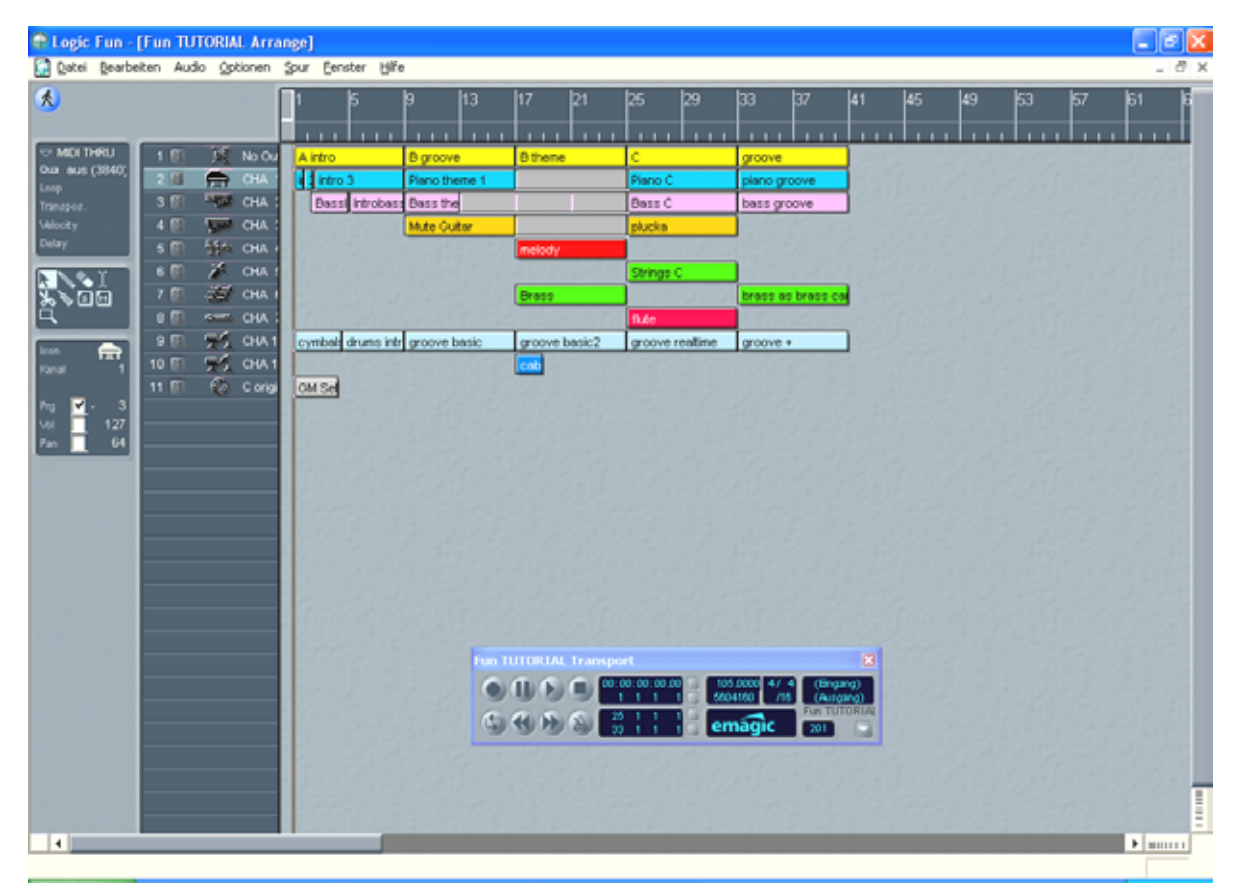

Hier stelt u het volume van de afzonderlijke signaalbronnen in.

Een uitvoerige beschrijving van de software vindt u in de Online-documentatie.

# De HOTSTUFF-map.

Op de cd-rom bij de SoundSystem Aureon 7.1 Space hebben wij nog een hele boel andere programma's, tools en bestanden voor u samengesteld. Het is dus de moeite waard om hier ook eens een blik op te werpen.

Veel van de hier voorgestelde programma's zijn shareware. Gelieve ook het sharewareprincipe te steunen en betaal, indien een programma bevalt, de vergoeding die de auteurs ervoor vragen. Hartelijk dank.

# De praktijk.

# De digitale interfaces van de Aureon 7.1 Space.

Op de optische digitale interface van de Aureon 7.1 Space kunnen apparaten worden aangesloten die het S/PDIF-protocol kunnen zenden en/of ontvangen. Daaronder vallen bijvoorbeeld DAT- en MiniDiskrecorders De Interface ondersteunt de bitzuivere overdracht van digitale signalen in alle relevante resoluties. Bovendien kan een RAW-datastream worden verwerkt, bijv. bij AC-3 of DTS.

## Aansluiting en instellingen in het ControlPanel.

Wilt u muziek vanaf de pc naar andere apparaten willen overbrengen c.q. audiodata met de pc opnemen, dan gebruikt u daarvoor de digitale interface van de Aureon 7.1 Space . Voor de opname en weergave staat telkens een bus voor het aansluiten van lichtgeleiders (glasvezel) ter beschikking. Een dergelijke kabel wordt bij de Aureon 7.1 Space meergeleverd. Normaliter zal u ook op de aan te sluiten apparaten afzonderlijke in- en outputbussen (IN en OUT) aantreffen. Een optische OUT-bus herkent u, naast de aanduiding, eraan dat er een rood licht uitkomt. Sluit gewoon de S/PDIF-ingang van de Aureon 7.1 Space aan op een S/PDIF-uitgang van het gewenste apparaat en (indien nodig) omgekeerd.

Het Aureon-ControlPanel biedt de mogelijkheid in het "Digital"-venster verschillende bronnen voor de digitale audio-output te selecteren. In het veld "SPDIF-uitgang" vindt u daarvoor de volgende mogelijkheden:

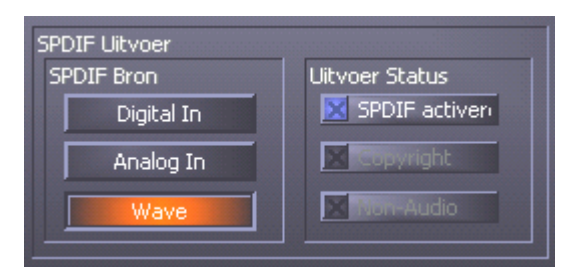

Met een muisklik: signaalbronnen en S/PDIF-filters.

**Digitale ingang** sluist een inputsignaal op de **digitale ingang** rechtstreeks en zonder verlies door naar de digitale uitgang.

**Analoge ingang** geeft het signaal van de in het "Opnamevenster" geslecteerde analoge bron weer.

**Wave weergave** levert het signaal van een **audio-softwarepakket** rechtstreeks aan bij de digitale uitgang. Deze instelling dient te worden geselecteerd om de audiodata of raw-data zoals een AC-3 of DTS-stream te kunnen overbrengen. Het audiosignaal is "Bit-True".

Bij alle drie de instellingen kunnen bovendien de volgende parameters worden gekozen:

**Copyright** voegt aan het signaal een kopieerbescherming toe of filtert deze (bij deactivering) uit. Daarbij wordt het zogenaamde "Copy-Protection-Bit" ingezet die (op consumenten-apparatuur) *geen* digitale kopie van het signaal meer toestaat.

Non-Audio zet een desbetreffende Flag in de datastroom en geeft daarmee de ontvanger een signaal dat het raw-date betreft. Activeer de Non-Audio-modus als u AC3-of DTS-streams van een software-dvd-speler - zoals de meegeleverde Cyberlink PowerDVD - aan een externe audiocomponent voor verdere verwerking wilt overbrengen.

## AC3 en DTS.

Bovendien is het mogelijk, de interfaces ook onafhankelijk van de S/PDIF-standaard te gebruiken. De meegeleverde Cyberlink PowerDVD ondersteunt de output van AC-3 c.q. DTS-streams via de digitale uitgang. Daarbij dient het volgende in de gaten te worden gehouden:

- Tabblad "Digital": "SPDIF actief" moet worden geactiveerd en als bron voor de digitale uitgang moet "Wave weerg." worden geselecteerd. Afhankelijk van de gebruikte audiocomponent die het AC-3 of DTS-signaal verder bewerkt, moet de "Non-Audio" flag worden geactiveerd.
- Onder Windows98SE moet bovendien Sensaura gedeactiveerd zijn. Is Sensaura actief dan moet het in het "Luidsprekervenster" worden gedeactiveerd. Het in- en uitschakelen van de Sensaura-ondesteunining vereist een herstart van het systeem hetgeen door een mededeling onder de knop nog eens extra wordt medegedeeld.

# Wetenswaardigheden.

### Digitale kabel.

Ook bij de overdracht van audiodata via lichtgeleider kunnen kleine, normaliter niet hoorbare fouten optreden. U dient er evenwel op te letten dat u kwalitatief hoogwaardige en niet te lange kabels kiest: uit flexibele kunststof tot ongeveer 1,5 m, uit minder buigzame glasvezel tot ongeveer 5m.

Klankverschillen bij digitale kabels zijn misschien op het eerste oog ondenkbaar, maar kunnen wel degelijk voorkomen. Dit kan o.a. worden beredeneerd aan de hand van de toepassing van algoritmen voor foutcorrectie die bij kabels van verschillende kwaliteit uiteraard afwisselend vaak worden ingezet. Deze klankveranderingen zijn echter doorgaans zo minimaal dat men zeer moet oppassen hier niet de geestelijke creatieve overgave met de realiteit te verwisselen. Voor het geval dat het u interesseert: op het Internet zijn er enkele amusante gematigd militante nieuwsgroepen m.b.t. dit onderwerp te vinden ;-).

### AES/EBU.

Apparaten met AES/EBU-interface kunnen normaliter niet via S/PDIF-interfaces worden gebruikt - het ambitieus in elkaar knutselen van pure stekkeradapters voert hier dus tot niets. Aangezien het protocol echter bij AES/EBU vrijwel identiek is met S/PDIF en de overdracht in wezen alleen qua signaalsterkte verschilt, kan met een beetje soldeerwerk een passende converter zelf worden gebouwd.

# Bijlage.

# FAQ – Veel gestelde vragen en antwoorden.

Een FAQ (Frequently Asked Questions) voor de eerste probleemoplossingen bevindt zich op de installatie-cd en op het Internet onder www.terratec.de/support.